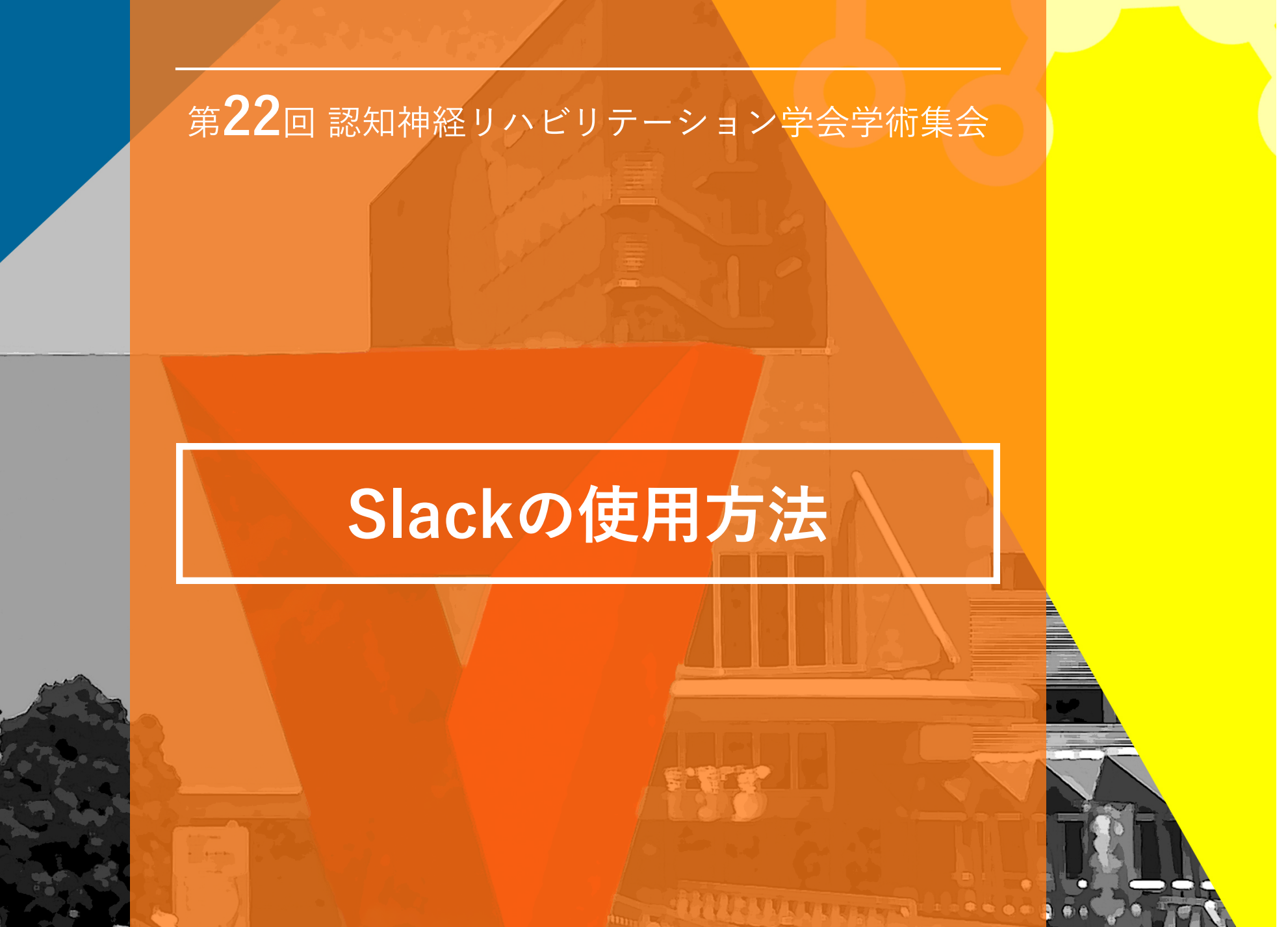

The 22nd Congress of the Japanese Society of Neurocognitive Rehabilitation

#### 概要および使用上の注意

1

### Slcckの使用方法について

| 招待メールを確認          | 2  |
|-------------------|----|
| Slackへの登録①        | 3  |
| Slackへの登録②        | 4  |
| Slackへの登録③        | 5  |
| Slackへの登録完了       | 6  |
| ユーザー名を変更する        | 7  |
| Slackで質問をする       | 8  |
| Slackで質問に回答する     | 9  |
| 質疑応答のコアタイムについて    | 10 |
| Slackの通知の設定方法について | 11 |

第22回認知神経リハビリテーション学会学術集会では、学術集会全体の共通コミュニケーションツールとして「Slack」を使用します。学術集会の各種案内や、質疑応答(一般演題や 各プログラムの質疑)に活用します。お手数ですが本マニュアルをご確認の上、Slackへの登録をお願いします。

注:Slackでの質疑応答をお受けしないプログラムが一部ございますので、予めご了承ください。

### 使用上の注意

- 質問は演題毎に設定されたチャンネルで行ってください。
- Slackのストレージには上限がありますので、文献ファイルなどのファイルの送付などは 行わないでください。先行研究等を紹介する場合にはURLリンクを送信してください。
- 参加者の表情が見えないものとなるため、建設的なディスカッションとなるよう、十分にご注意ください。
- 誹謗中傷・荒らし行為などを発見した場合、即座にその参加者が参加できないように対応いたします。

学術集会事務局より事前参加登録者に下図のようなSlackへの招待メールを送信します。 招待メール内のURLから次の手順にお進みください。

※メールが届かない方は、学術集会事務局syukai-22@jsncr.jpまでご連絡ください。

件名 招待 宛先 (自分) syukai-22@jsncr.jp

第22回認知神経リハビリテーション学会学術集会 参加者各位

こちらは第22回認知神経リハビリテーション学会学術集会のslack招待メールです。

こちらのURLからslackにご参加ください。

https://join.slack.com/t/2020-uen3927/shared\_invite/zt-komqq8xu-2XHd9F5E9yCLHUBYz1x1Kg

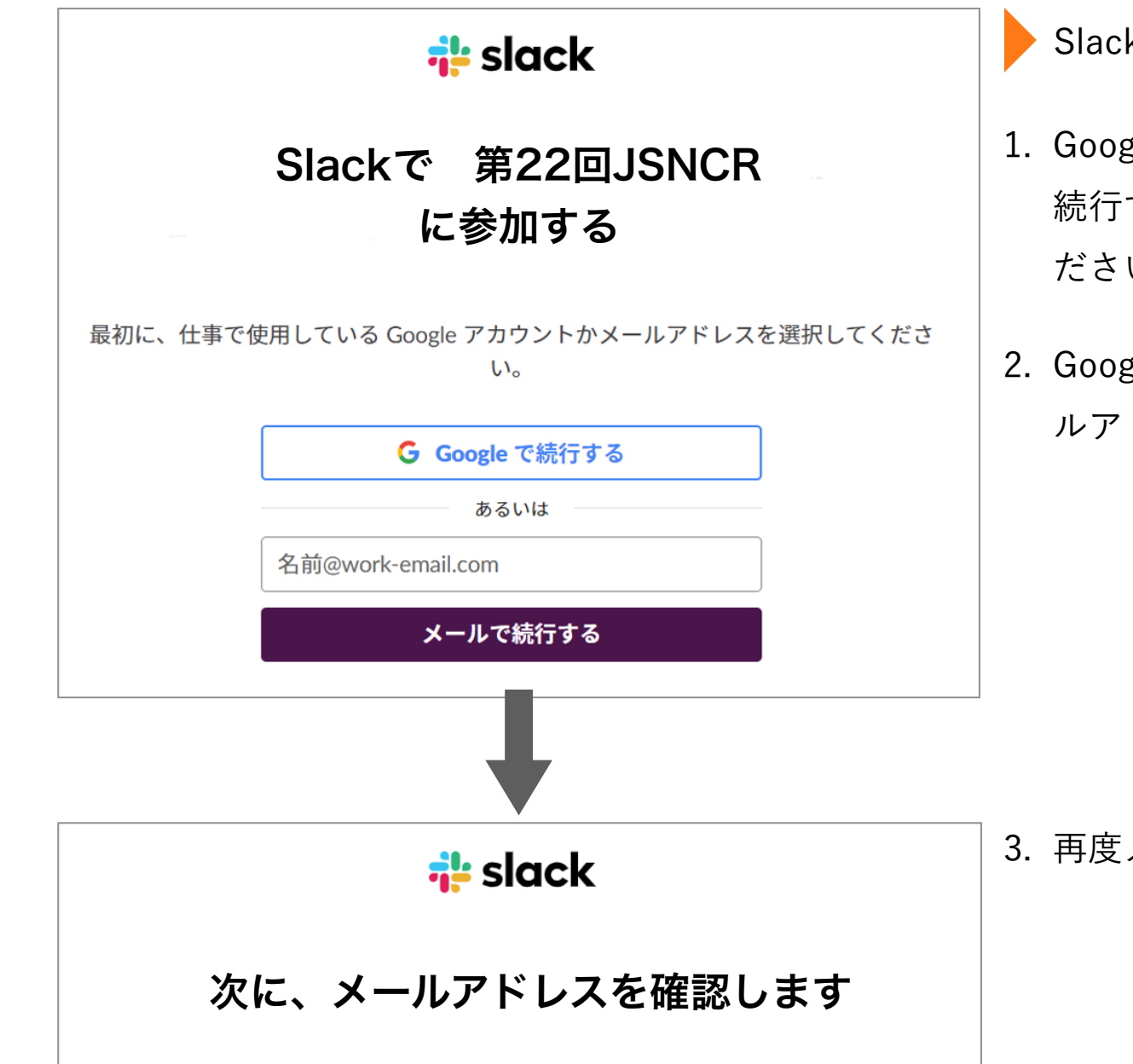

### Slack登録手順

- Googleアカウントをお持ちの方は"Googleで 続行する"か、メールアドレスを入力してく ださい。
- 2. Googleアカウントをお持ちでない方はメー ルアドレスを入力してください。

3. 再度メールアドレスを確認してください。

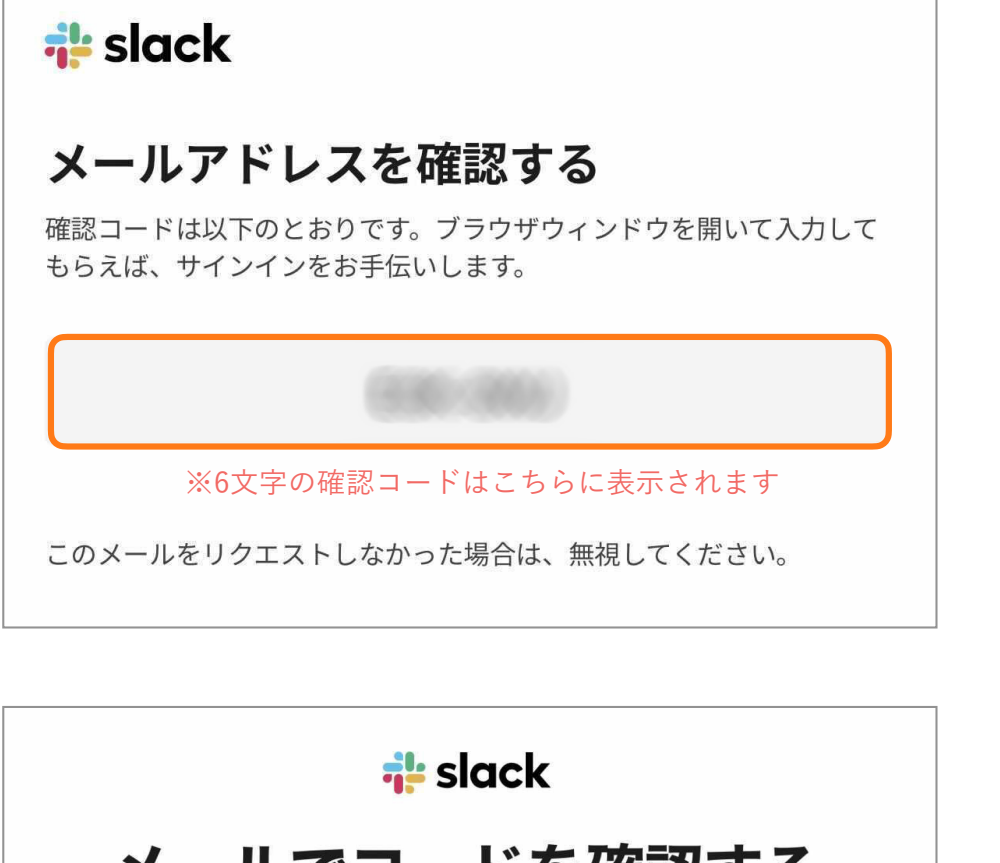

4. 登録したメールアドレス宛に6文字の「確認コー

ド」が届きます

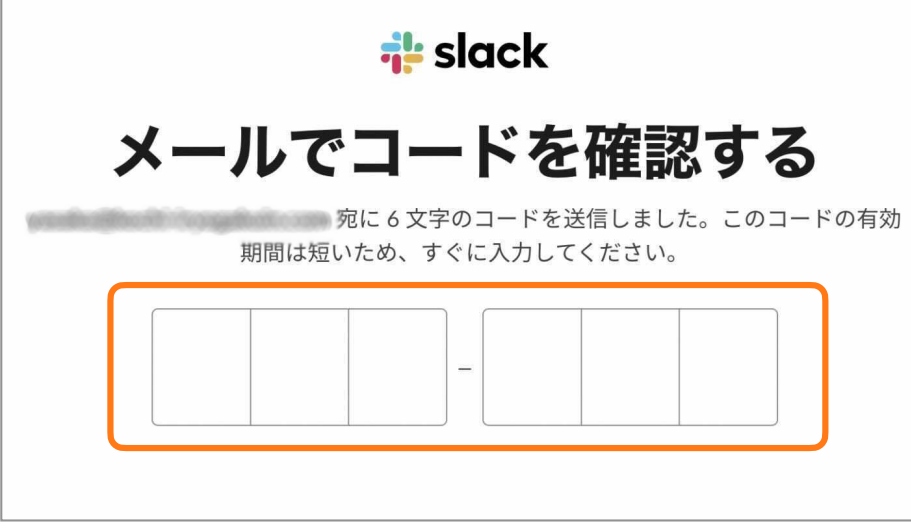

5. 「確認コード」を入力してください。

### Slackへの登録 ②

### <mark>‡</mark> slack

メールアドレスを確認して第22回JSNCR に参加する

こんにちは!メールアドレスを確認しパスワードを設定する と、Slackワークスペース第21回JSNCRの最新メンバーとして 参加することになります。

ここをクリックして続行

5. メールに左図のようなメールが届いていますの で、"ここをクリックして続行"を選択。

6. 登録する氏名とパスワードを設定してください

さんとその他1人がすでに参加しています。

Slackで第22回JSNCRに参加する

氏名

送信者の名前

パスワード

一意のパスワード

アカウントを作成する

登録する氏名はニックネームなどではなく、

<u>「フルネーム(所属名)」</u>

を記載してください。

## Slackへの登録完了

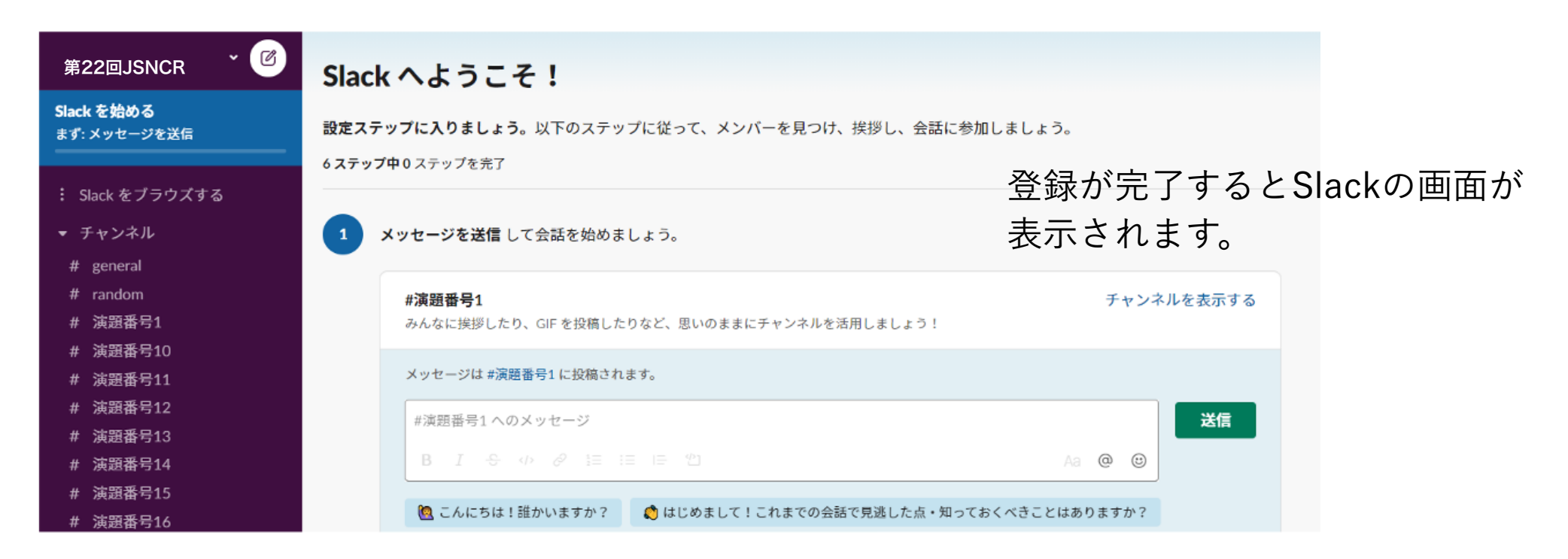

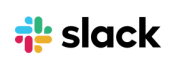

#### Slack へようこそ!

これで最初の Slack ワークスペースに参加できました。私たちも本当 にうれしいです。アカウントの詳細情報と、Slack の開始に役立ついく つかの Tip を示しますので、参考にしてください。

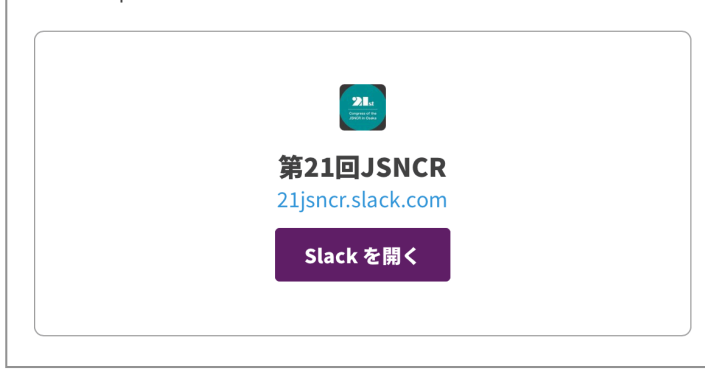

※ ブックマーク登録または左図のようなメールが届い ていますので、そちらからSlackにログインすることが できます。

ユーザー名を変更する

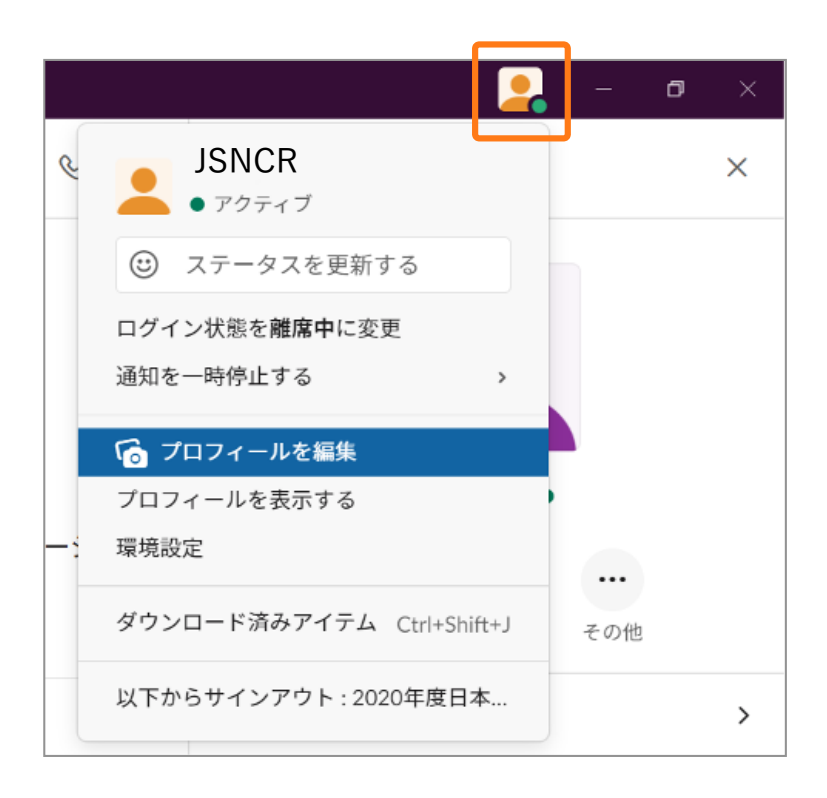

1. 画面上部の写真アイコン 🚨 をクリック

2. 「プロフィールを編集」を選択

#### 氏名

宫本省三(高知医療学院)

#### 表示名

表示名

これは名字や名前、ニックネームなど、好きに設定できます。Slack で メンバーから呼ばれたい名前にしましょう。 3. 氏名の欄に「フルネーム(所属名)」を 記載してください

# Slackで質問をする

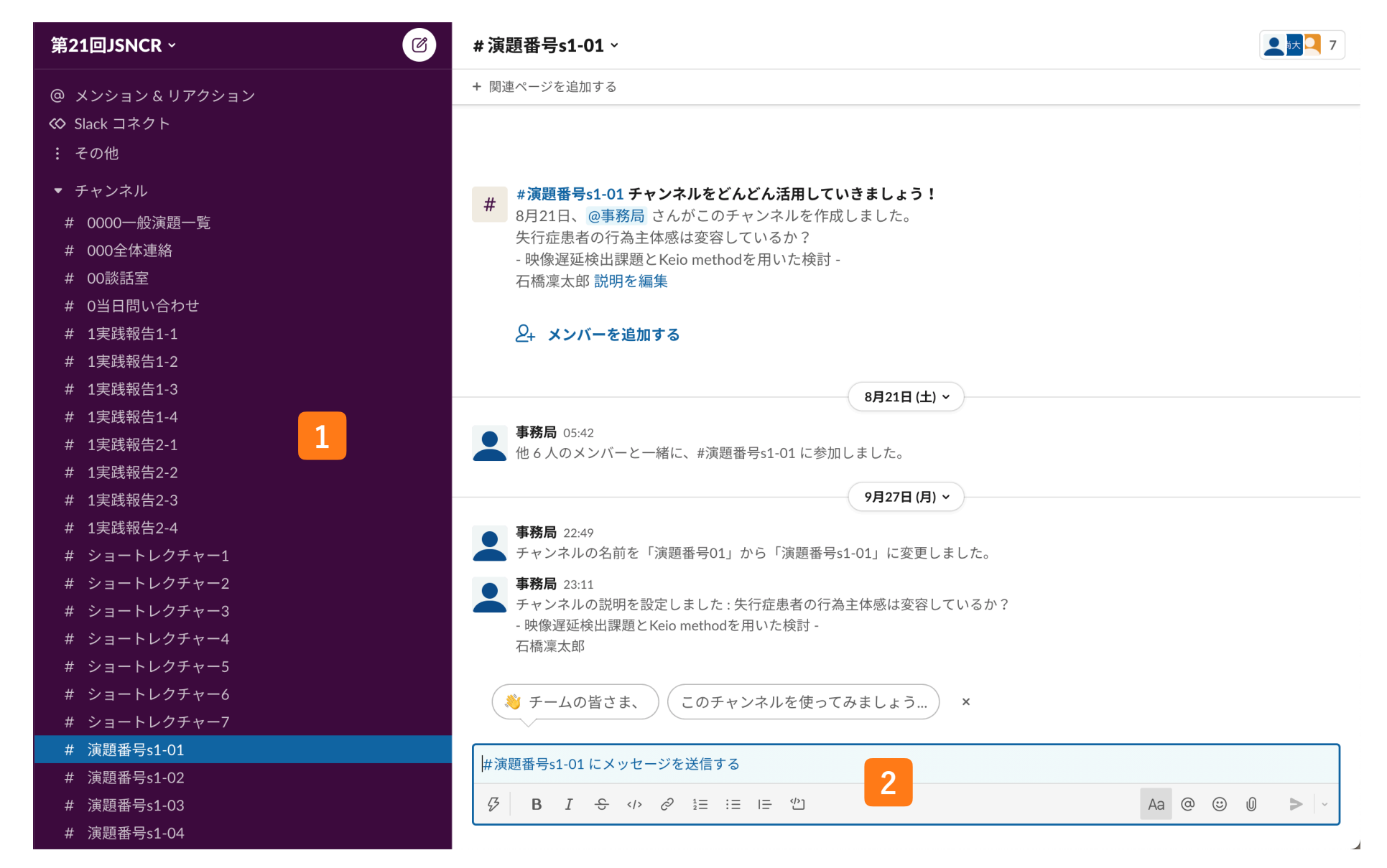

左側に各チャンネルがあります(1)。質問をしたい演題のチャンネルを選択し、 メッセージを入力(2)すると質問を送付できます(質問は、参加者全員が閲覧可能です)。

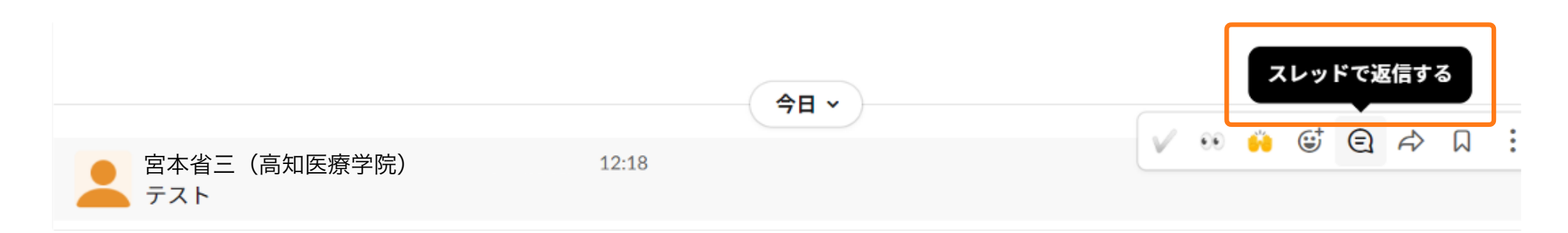

質問等があった場合、右側にカーソルを移動すると、上図のような画面が表示されます。 その中で、「スレッドで返信する」を選択します。

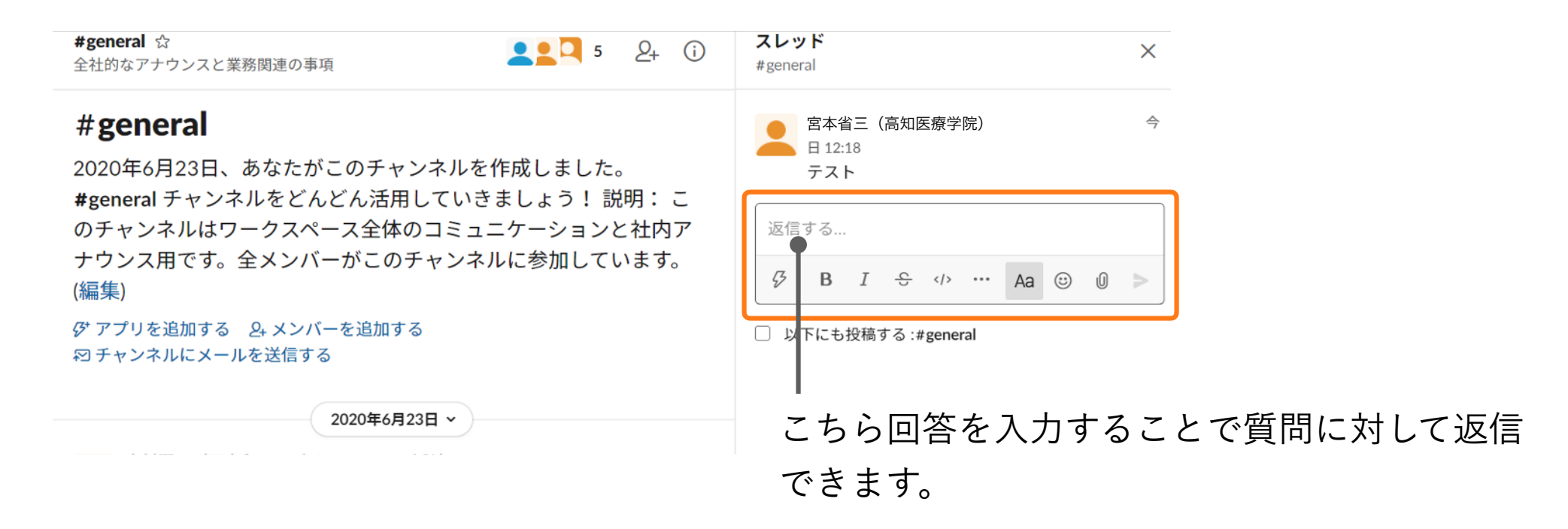

一般演題では、発表者がslack上で質問に対してリアルタイムに回答する「**コアタイム**」

を設けております。コアタイムを利用して積極的な意見交換をお願いいたします。

| 2日目 2022年10月2日(日) |                          |  |  |
|-------------------|--------------------------|--|--|
| 対象                | 時間(コアタイム)                |  |  |
| 一般演題              | 9 : 0 0 $\sim$ 1 0 : 0 0 |  |  |

※上記の時間以外でも質問は可能ですが、返信までにお時間を頂く事があります。

※本学術集会では一般演題発表の質疑応答はslackを主体と致します。新型コロナウイルス感染症拡大の 影響から来場できない参加者・発表者をしっかりと繋ぐことや質問の内容の重複を避けるためslack上へ 投稿をお願いします。

【来場可能な発表者・参加者の皆様】

●会場内にFreeWi-Fiと小さな作業用テーブル付の椅子がございますのでslackの対応はメイン会場(国際 会議上)でも実施頂けます。

●国際会議上内にて、対面でディスカッションするスペースも準備しております。

### Slackの通知の設定方法について

デフォルトの設定では、質問や回答のやり取りをする度に「通知」が届きます。この設定は、以下の方法 で変更することができます。

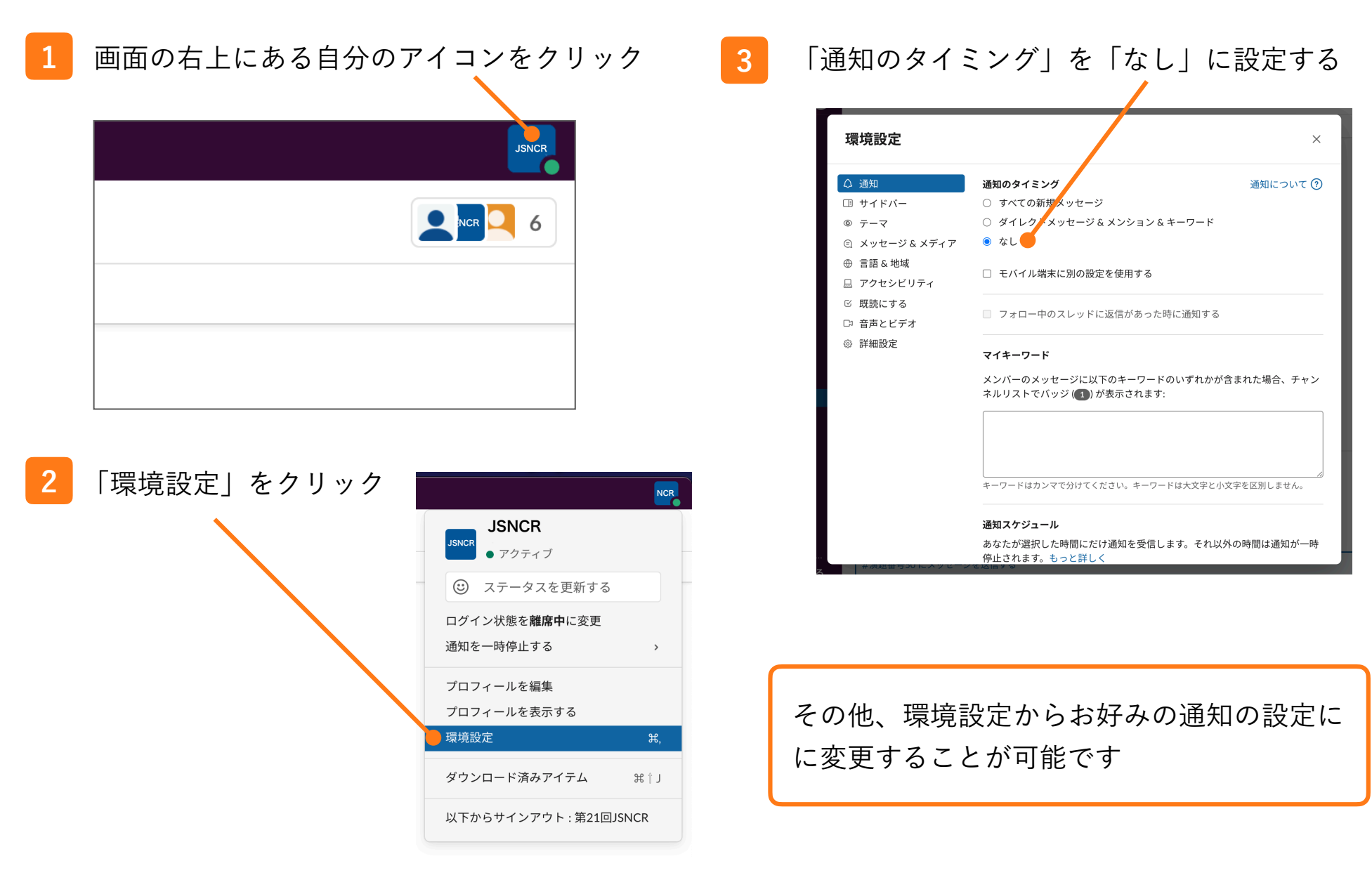